#### Выдача градостроительного плана земельного участка

- 1. Авторизуйтесь на портале Госуслуг (нужна подтвержденная учетная запись) <u>https://www.gosuslugi.ru</u>.
- 2. Перейдите на электронную форму услуги <u>https://www.gosuslugi.ru/600142/1/form</u>.
- 3. Ознакомьтесь с представленной информацией и нажмите «Начать».

| Выдача градостроительного плана земельного<br>участка                                                                                                    |
|----------------------------------------------------------------------------------------------------|
| Градостроительный план земельного участка выдается<br>правообладателю земельного участка для подготовки проектной<br>документации и получения разрешения на строительство объектов<br>капитального строительства. |
| Для строительства индивидуального жилого или садового дома<br>оформлять его не требуется.                                                                                                    |
| Срок услуги 14 рабочих дней.<br>Результатом услуги является градостроительный план земельного<br>участка в форме электронного документа.                                                                          |

4. Выберите цель обращения.

| госуслуги | Гражданам 🗸 |                                                             | Услуги    | Документы   | Заявления | Платежи | Помощь | Q |
|-----------|-------------|-------------------------------------------------------------|-----------|-------------|-----------|---------|--------|---|
|           |             | < <sub>Назад</sub><br>Цель обращения                        |           |             |           |         |        |   |
|           |             | Выдача градостроительного плана земел                       | ьного уча | стка        | >         |         |        |   |
|           |             | Исправление технической ошибки в град<br>земельного участка | остроите. | льном плане | >         |         |        |   |
|           |             | Получение дубликата градостроительног<br>участка            | о плана з | емельного   | >         |         |        |   |

5. Выберите, кто обращается за услугой.

| госуслуги | Гражданам 🗸 |                            | Услуги | Документы | Заявления | Платежи | Помощь | Q |
|-----------|-------------|----------------------------|--------|-----------|-----------|---------|--------|---|
|           |             | < Назад                    |        |           |           |         |        |   |
|           |             | Кто обращается за услугой? |        |           |           |         |        |   |
|           |             | а<br>Заявитель             |        |           | >         |         |        |   |
|           |             | Представитель              |        |           | >         |         |        |   |
|           |             |                            |        |           |           |         |        |   |

6. Проверьте сведения о заявителе и нажмите «Верно».

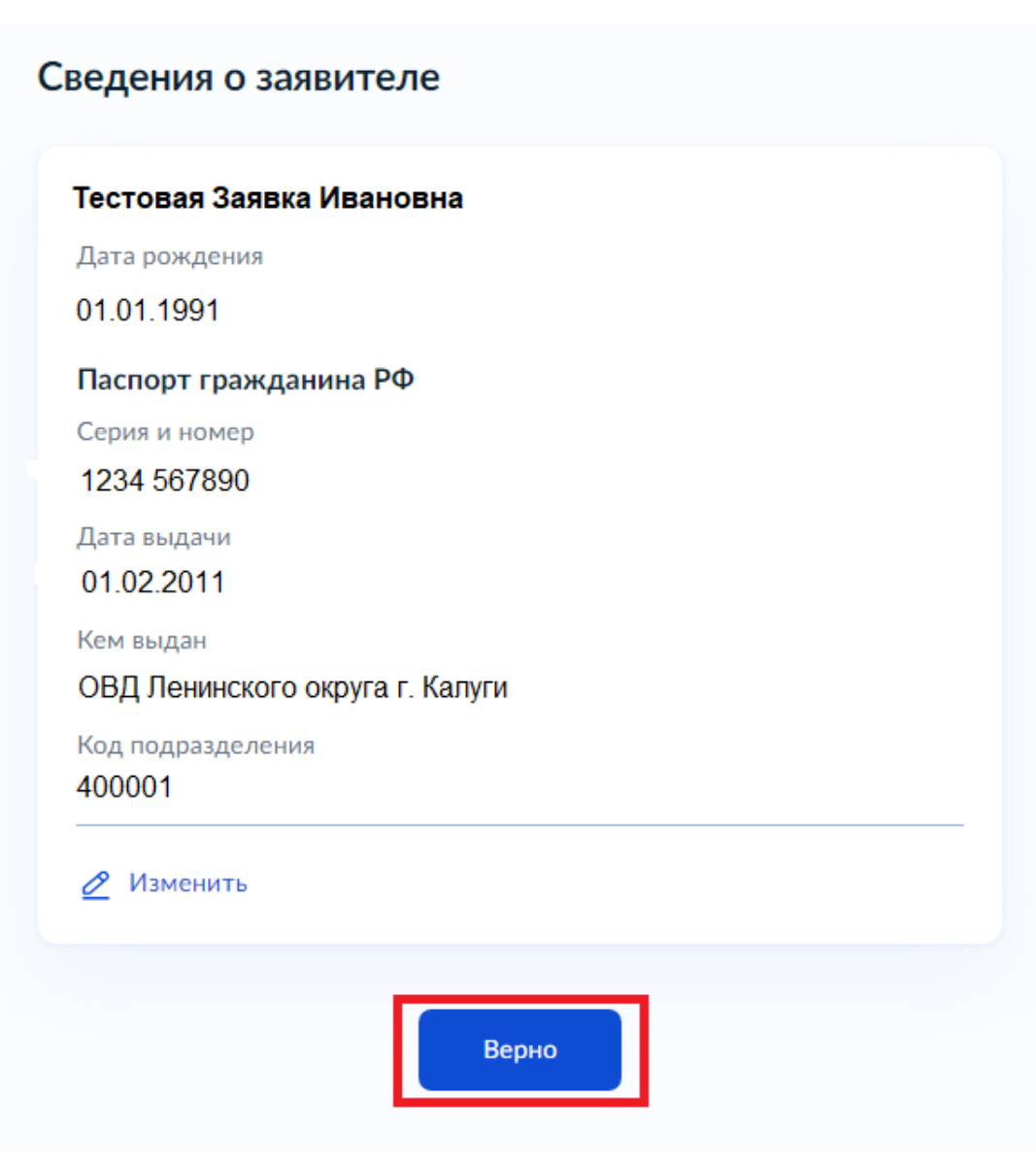

7. Проверьте контактный телефон заявителя и нажмите «Верно».

| Контактный телефон |  |
|--------------------|--|
| +7 900 000 00-00   |  |
| 🖉 Редактировать    |  |
|                    |  |
|                    |  |

8. Проверьте электронную почты заявителя и нажмите «Верно».

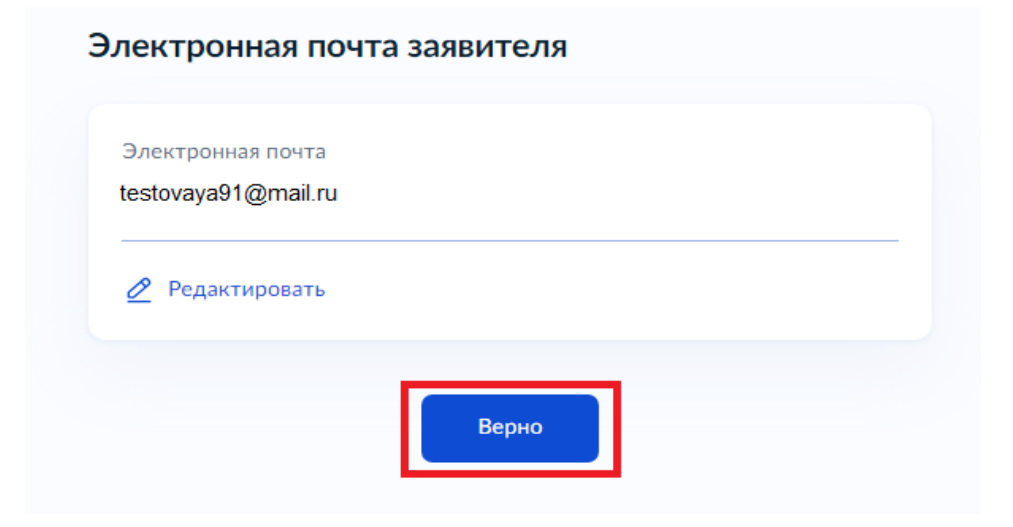

9. Проверьте адрес регистрации заявителя и нажмите «Верно».

| Адрес                                                                      |          |
|----------------------------------------------------------------------------|----------|
| 248000, обл. Калужская, г. Калуга, ул. Ленина, д. 1, кв. 1                 | $\times$ |
| <ul> <li>Уточнить адрес</li> <li>Нет дома</li> <li>Нет квартиры</li> </ul> |          |
| Верно                                                                      |          |

10. Выберите предназначение земельного участка.

# Земельный участок предназначен для размещения объектов федерального, регионального, местного значения?

К объектам федерального, регионального, местного значения относятся объекты капитального строительства, предназначенные для осуществления государством своих полномочий. Например: Государственная клиническая больница, Муниципальное дошкольное общеобразовательное учреждение.

>

Не предназначен

Предназначен

11. Выберите, зарегистрировано ли в ЕГРН право заявителя на земельный участок.

## Право заявителя на земельный участок зарегистрировано в ЕГРН?

Наличие зарегистрированного права на земельный участок в Едином государственном реестре недвижимости можно проверить в личном кабинете на сайте Pocpeectpa https://rosreestr.gov.ru, в разделе "Мои объекты"

Право зарегистрировано в ЕГРН

Право не зарегистрировано в ЕГРН

>

>

12. Укажите кадастровый номер земельного участка и нажмите «Далее».

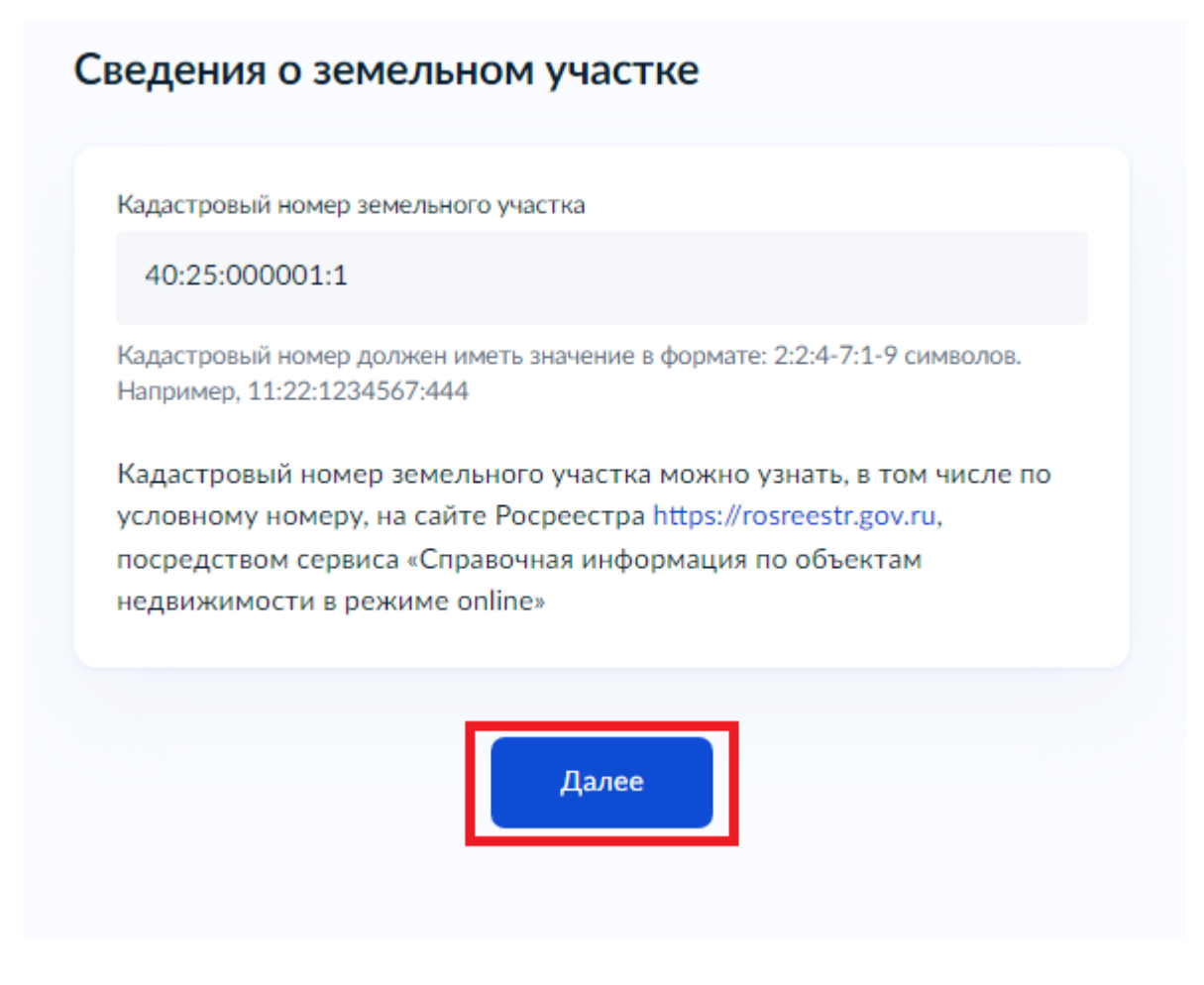

13. Укажите цель использования земельного участка и нажмите «Далее».

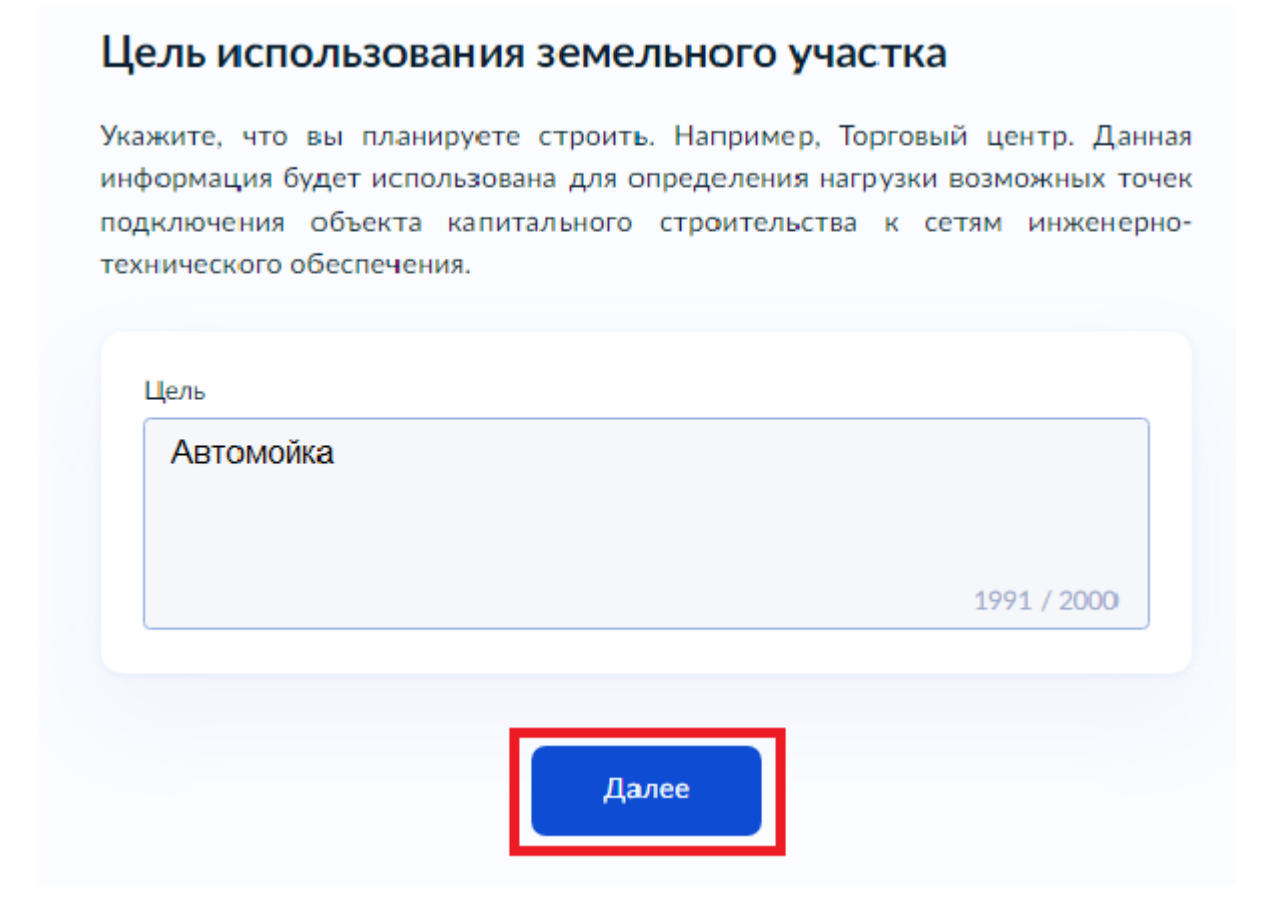

### 14. Выберите подразделение.

## ГОСУСЛУГИ Гражданам ~

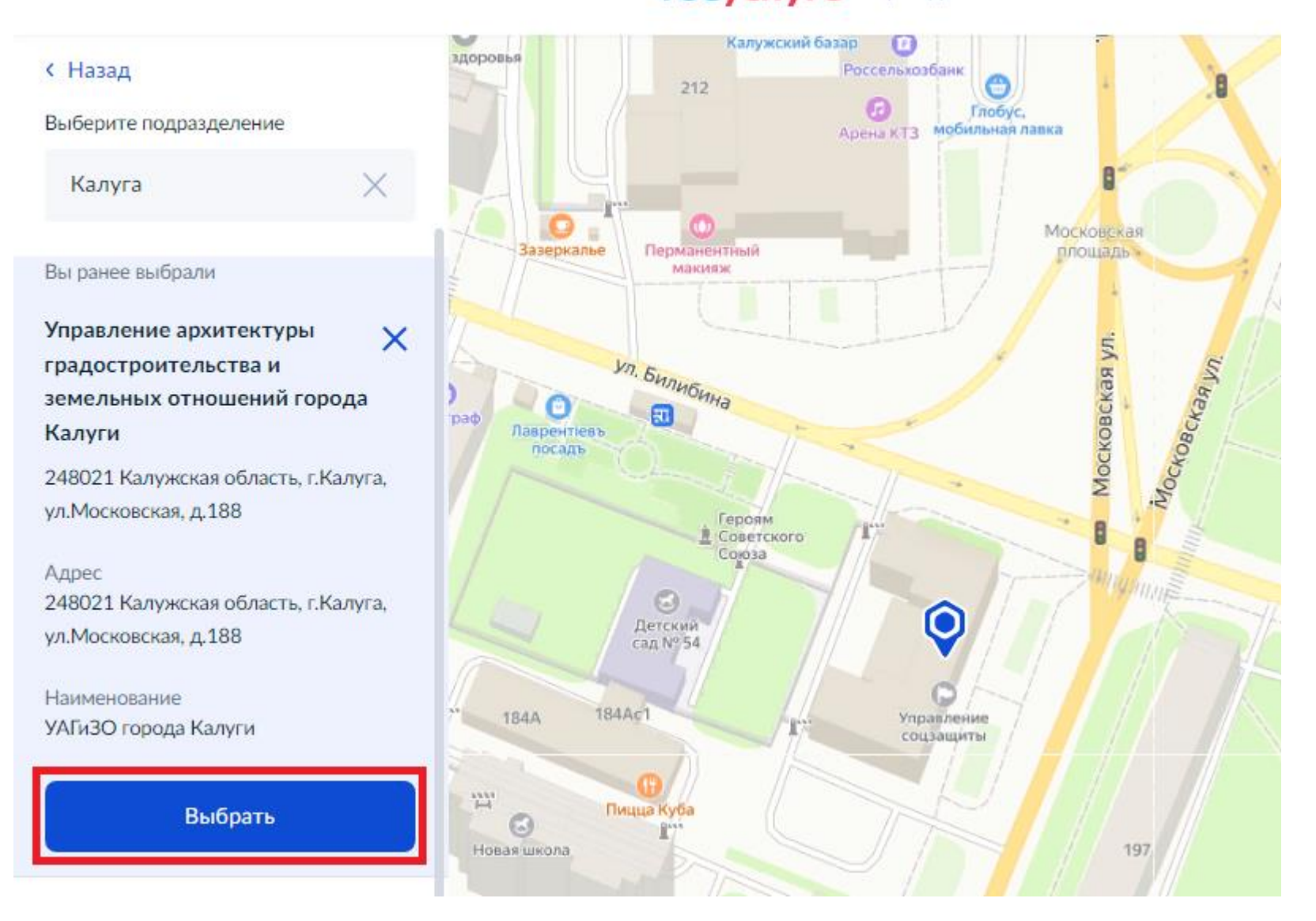

15. Выберите способ получения результата и нажмите «Подать заявление».

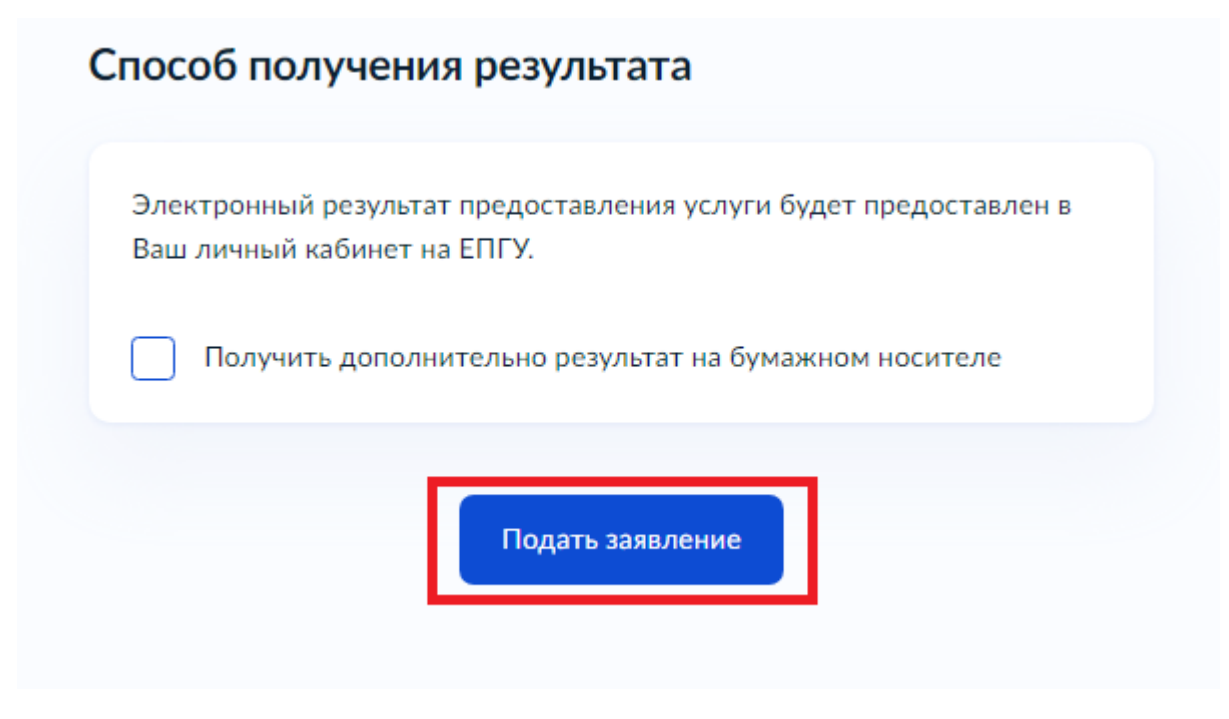